## Non-Degree Seeking HS and Community Programs Application

1. Go to https://slate.admissions.arizona.edu/register/NDSPrograms18

| The University of Arizona                                                                                                    |                                              |  |  |
|----------------------------------------------------------------------------------------------------|----------------------------------------------|--|--|
| Admissions                                                                                                    | GRADUATE COLLEGE UA FUTURE NEXT STEPS CENTER |  |  |
| HOW TO APPLY DEADLINES ACADEMICS COST & AID STU                                                                                                    | DENT LIFE CONTACT O                          |  |  |
| Non-Degree Seeking Application for High School and Community Programs  Set aside 15 minutes to complete your application. Complete the entire application before submitting as you will lose any information you entered if you leave this page Please have your High School information ready as well as attendance dates Hinternational students: please have citizenship and visa information ready Please email joidesgeemail.arizon.edu or call 320-621-695 for assistance. |                                              |  |  |

2. Fill out the bio and demographical data: Name, Address, Email Address, Telephone Numbers, Residency, and Biographical Information sections – all required fields are marked by a red asterisk. Please use your full, legal name (not nicknames) and complete mailing address. Also, please provide the best contact information for reaching you in case we have questions regarding your application.

| Name                                            |
|-------------------------------------------------|
| First Name*                                     |
| Preferred First Name                            |
| Middle Name                                     |
| Last Name*                                      |
| Other Last Names (Please separate using commas) |
| Address                                         |
| Permanent Address*                              |
| Country*                                        |
| United States                                   |
| Street*                                         |
| Full Mailing Address                            |
| City*                                           |
| State                                           |
| Select State                                    |
| Postal Code*                                    |
|                                                 |
|                                                 |

| Email Address                                               |
|-------------------------------------------------------------|
| Email Address*                                              |
|                                                             |
| Telephone Numbers                                           |
| Daytime Phone*                                              |
| Mobile Phone*                                               |
| You may send text messages to my Mobile number*             |
| Residency                                                   |
| Do you consider yourself an Arizona resident?*<br>Ves<br>No |
| Biographical Information                                    |
| Sex*                                                        |
| Please enter your preferred gender                          |
| Birthdate*                                                  |

3. Fill out Citizenship information. If you select "No" or "Other", additional questions will appear.

| Birth and Citizenship Information         | Birth and Citizenship Information                  |
|-------------------------------------------|----------------------------------------------------|
| Are you a United States Citizen*<br>Yes 🔻 | Are you a United States Citizen*<br>Other •        |
|                                           | Primary Citizenship*                               |
|                                           | What is your country of birth?*                    |
|                                           | What is your city of birth?*                       |
|                                           | What is your country of permanent residence?*      |
|                                           | Please select your visa type or residency status.* |
|                                           |                                                    |

4. Select your program and the term you will begin that program.

| Program                           |                                                                                                    |
|-----------------------------------|----------------------------------------------------------------------------------------------------|
| Please sele                       | ect the program you are participating in.*                                                                                        |
| Please sele                       | ect the term of your program (your teacher may have more information about what term you should select).*                         |
| <b>\re you g</b> o<br>〕Yes<br>〕No | ing to apply, or have you applied, to another Non-Degree Seeking high school program this semester?*                              |
| Γ                                 | Program                                                                                                    |
|                                   | Please select the program you are participating in.*<br>Jump Start (Arabic 101, 102, 401, and 402)                                |
|                                   | Please select the term of your program (your teacher may have more information about what term you should select).* Summer 2020 + |
|                                   | Are you going to apply, or have you applied, to another Non-Degree Seeking high school program this semester?" Ves No             |
|                                   |                                                                                                    |

5. If you indicate that you are participating in multiple Non-Degree Seeking programs within the same semester, a list of other programs will appear. Only select those programs you will also be enrolled in during the same semester as your application. If you will be participating in additional programs in other semesters, another application will need to be submitted.

| Are you going to apply, or have you applied, to another Non-Degree Seeking high school program this semester?*                                                                                                    |
|----------------------------------------------------------------------------------------------------|
| If you know which program(s), please indicate in the list below.<br>Advanced HS Math Scholars<br>American Sign Language (SERP 370a, SERP 370b)<br>ARB 101<br>ARB 102<br>ARB 401<br>ARB 401<br>ARB 402<br>Community and School Garden Program (GEOG 197A)<br>Community science Scholars<br>Early Start (MENA 277B)<br>ENGR 102 HS<br>German (GER 101)<br>High School – Honors College Colloquium Experience<br>MCB 101<br>MCB 102<br>MCB 103 - KEYS<br>Med-Start<br>PPEL 101 - Ethics, Economy, and Entrepreneurship<br>Steps 2 STEM |

6. Provide your High School name and dates of attendance. Once you begin to enter your High School, a list will populate. Please select your school from this list. If it is not on the list shown, you can select "Continued" at the bottom. This will provide a comprehensive list of schools containing the key words

you have entered. The CEEB code will auto populate if you select your school from the list.

| High School Information           |  |
|-----------------------------------|--|
| High School Name*                 |  |
| School CEEB Code                  |  |
| Started High School*              |  |
| Graduating/Graduated High School* |  |

| Please select your school from the            | drop down menu, if it exists in the list. |
|-----------------------------------------------|-------------------------------------------|
| High School Name*                             |                                           |
| tucson high                                   |                                           |
| Ace Charter High School<br>Tucson, AZ         |                                           |
| Alta Vista High School<br>Tucson, AZ          |                                           |
| Amphitheater High School<br>Tucson, AZ        |                                           |
| Andrada Polytechnic High School<br>Tucson, AZ |                                           |
| Catalina Foothills High School<br>Tucson, AZ  |                                           |
| Catalina High School<br>Tucson, AZ            |                                           |
| Changemaker High School<br>Tucson, AZ         |                                           |
| Cholla High Magnet School<br>Tucson, AZ       |                                           |
| City High School<br>Tucson, AZ                |                                           |
| Compass High School<br>Tucson, AZ             |                                           |
| Desert Christian High School<br>Tucson, AZ    |                                           |
| Desert View High School<br>Tucson, AZ         |                                           |
| Eastpointe High School<br>Tucson, AZ          |                                           |
| Edge High School<br>Tucson, AZ                |                                           |
| Empire High School<br>Tucson, AZ              |                                           |
| Continued                                     |                                           |

7. Provide Contact Info for whomever you would like us to contact in case of emergency.

| Emergency Contact               |  |
|---------------------------------|--|
| Relationship to Applicant*      |  |
| Emergency Contact's First Name* |  |
| Emergency Contact's Last Name*  |  |
| Emergency Contact's Address*    |  |
| Country*                        |  |
| United States v                 |  |
| Street*                         |  |
| City*                           |  |
| State                           |  |
| Select State 🔹                  |  |
| Postal Code*                    |  |
| Emergency Contact's Cell Phone* |  |
| Emergency Contact's Email*      |  |

8. Click "submit." If you do not click "submit", your application will not be submitted and your progress will be lost. You only need to click this button once. Wait for the confirmation that the page has been submitted (an email will also be generated with confirmation of the submission). Please check the email provided on the form for any further updates.

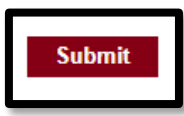